## Instructions for Scheduling a Visit Using Signup Genius

There are separate scheduling links for our Skilled and Personal Care (PC) residents.

Within each link there are individual tabs for each day of the month.

## Steps to schedule your visits for your Desktop:

- 1. Choose either the Skilled or PC link based on the unit you are visiting.
- 2. Select the tab for the date you are scheduling your visit. Use the <u>arrow button</u> to scroll through the tabs to see each date of the month.

| Ski                                 | lled Visitor Scheduled May 202      | 1                        |      |
|-------------------------------------|-------------------------------------|--------------------------|------|
| May 3, 2021 May 4, 2021 May 5, 2021 | May 6, 2021 May 7, 2021 May 10, 202 | 1 May 11, 2021 May 12, 2 | 2021 |

3. Each care level (Skilled and PC) is divided by 4 units, and each unit has 5 slots available for each 2-hour period of time. There is also a slot if you wish to visit with your loved one outside.

If you would like to visit with your loved one in their room, please choose a block of time in the unit

they reside. Click the "Sign Up" button next to the time you wish to visit.

| Available Slot                    | Date (mm/dd/yyyy) | Time (EDT)           |           |
|-----------------------------------|-------------------|----------------------|-----------|
| Fairlee                           | 05/03/2021 (Mon)  | 9:00am - 11:00am (5) | Sign Up 🔳 |
|                                   | 29                | 11:00am - 1:00pm (5) | Sign Up 🔳 |
|                                   |                   | 1:00pm - 3:00pm (5)  | Sign Up 🔳 |
|                                   |                   | 3:00pm - 5:00pm (5)  | Sign Up 🔳 |
|                                   |                   | 5:00pm - 7:00pm (5)  | Sign Up 🔳 |
| Patten                            | 05/03/2021 (Mon)  | 9:00am - 11:00am (5) | Sign Up 🔳 |
| Inside Visits for Rooms 201 - 221 | 6                 | 11:00am - 1:00pm (5) | Sign Up 🔳 |
|                                   | 901               | 1:00pm - 3:00pm (5)  | Sign Up 🔳 |
|                                   | 6.0               | 3:00pm - 5:00pm (5)  | Sign Up 🔳 |
|                                   |                   | 5:00pm - 7:00pm (5)  | Sign Up 🔳 |

If you would like to visit with your loved one outside, please select from one of the 2-hour blocks of

time listed in the slot labeled "outside visit." Click the "Sign Up" button next to the time you wish to visit.

| Outside Visit (Care Center Canopies)                                                                                                    | 05/03/2021 (Mon) | 9:00am - 11:00am (2) | Sign Up 🔳 |
|----------------------------------------------------------------------------------------------------|------------------|----------------------|-----------|
| For Fairlee, Patten, Dundale, & Pavilion Residents                                                                                                    | 6 8              | 11:00am - 1:00pm (2) | Sign Up 🔳 |
| The states and a state of the states of the states of the | alle             | 1:00pm - 3:00pm (2)  | Sign Up 🔳 |
|                                                                                                    | 000              | 3:00pm - 5:00pm (2)  | Sign Up 🔳 |
| 6 00 3 6                                                                                                    |                  | 5:00pm - 7:00pm (2)  | Sign Up 🔳 |

| 4. | Once you click                                                                           | the "Sign Up" button a check ma                                                                                                    | ark will appear like so                                             | . After selecting     |
|----|------------------------------------------------------------------------------------------|----------------------------------------------------------------------------------------------------|---------------------------------------------------------------------|-----------------------|
| 5. | the time, click<br>to a page title                                                       | the button labeled "Submit and<br>"Sign Me Up" where you will fina                                                                                                    | Sign Up"<br>Sign Up"<br>alize scheduling your visit.                | . This will bring you |
| 6. | Once on the "S<br>Type ti<br>Select<br>Enter y<br>Lastly,<br>Sign Me U<br>Sign me up for | Sign Me Up" Page, you need to d<br>he room number of the person y<br>the Quantity (This will always be<br>your name and your email<br>you need click the button labele | o the following:<br>You are visiting.<br>(* 1)<br>Yod "Sign Up Now" | 968                   |
|    | U U U                                                                                    |                                                                                                    |                                                                     |                       |
|    | Available Slot                                                                           | Date (mm/dd/yyyy - EDT)                                                                                                    | Resident's Room Number                                              | Quantity              |
|    | Available Slot<br>Fairlee                                                                | Date (mm/dd/yyyy - EDT)<br>Mon., 05/03/2021 9:00am - 11:00am                                                                                                    | Resident's Room Number                                              | Quantity              |
|    | Available Slot<br>Fairlee<br>Name                                                        | Date (mm/dd/yyyy - EDT)<br>Mon., 05/03/2021 9:00am - 11:00am<br>First Last                                                                                             | Resident's Room Number                                              | Quantity              |

Your Sign Up is now complete and your visit is scheduled. You will receive an email confirmation of your scheduled visit.